# RV215WのIPモード設定

#### 目的

インターネットプロトコルバージョン4(IPv4)は現在、ほとんどのインターネットトラフィ ックを転送していますが、インターネットプロトコルバージョン6(IPv6)も一般的な選択で す。IPv4には、使用するデバイスおよびネットワークのIPアドレスの数が限られています。 この問題に対処するために、IPv6にはより多くのIPアドレスが含まれています。

サイトまたはユーザがIPv4ネットワーク経由でIPv6パケットを送信する必要がある場合は、 6to4が便利です。6to4はIPv6パケットをIPv4ソースに送信しません。IPv4は交通機関にのみ 使用されます。

この記事では、RV215WでIPモードを設定する方法について説明します。

## 該当するデバイス

• RV215W

#### [Software Version]

•1.1.0.5

### IPモード

ステップ1:Web設定ユーティリティにログインし、[**Networking**] > [**IP Mode**]を選択します。 [*IP Mode*]ペ*ージが*開きます。

| IP Mode                    |                      |  |
|----------------------------|----------------------|--|
| IP Mode:                   | LAN:IPv4, WAN:IPv4 - |  |
| Show Static 6to4 DNS Entry |                      |  |
| Save                       | Cancel               |  |

ステップ2:[IP Mode]ドロップダウンリストから目的のモードを選択します。使用可能なオ プションは次のとおりです。

- ・ LAN:IPv4、WAN:IPv4:LANとWANの両方にIPv4を適用します。
- ・LAN:IPv6、WAN:IPv4:LANにIPv6を、WANにIPv4を適用します。
- ・ LAN:IPv6, WAN:IPv6 LANとWANの両方にIPv6を適用します。
- ・LAN:IPv4+IPv6、WAN:IPv4:IPv4とIPv6をLANに、IPv6をWANに適用します。
- ・ LAN:IPv4+IPv6、WAN:IPv4+IPv6:IPv4とIPv6の両方をLANとWANの両方に適用します

0

・LAN:IPv4、WAN:IPv6:IPv4をLANに、IPv6をWANに適用します。

ステップ3:[Save]をクリックします。

#### スタティック6to4 DNSエントリ

このページでは、ユーザがホスト名をIPv6にマッピングするようにスタティックDNSエントリを設定できます アドレス.これにより、ユーザはリモートIPv6ホストにアクセスできます。

注:DNSエントリは、LAN:IPv6;WAN:IPv4およびLAN:IPv4+IPv6、WAN:IPv4などのオプションで使用できます。

ステップ1:[**Show Static 6to4 DNS Entry]をクリック**し、[Static 6to4 DNS Entry]フィールド を表示します。

| IP Mode                       |                |  |
|-------------------------------|----------------|--|
| IP Mode: LAN:IPv6, WAN:IPv4   |                |  |
| Hide Static 6to4 DNS Entry    |                |  |
| Domain 01: www.example.com    | IP 01: 1.0.0.1 |  |
| Domain 02: www.newexample.com | IP 02: 1.1.1.1 |  |
| Domain 03:                    | IP 03:         |  |
| Domain 04:                    | IP 04:         |  |
| Domain 05:                    | IP 05:         |  |
| Save Cancel                   |                |  |

ステップ2:[Domain (01-05)]フィールドにドメイン名を入力します。このドメインは、マッ ピングされるIPv6アドレスのホスト名を指定します。

ステップ3:マップするドメインのIPアドレスを[IP (01-05)]フィールドに入力します。

ステップ4:[Save]をクリ**ックします**。